## Problemas comuns do CUCM na plataforma UCS: Núcleo, CPU alta - E/S, estado suspenso

## Contents

Introduction Cenário 1: Alta utilização da CPU devido ao problema de espera de E/S Sintomas Como verificar Saída de exemplo <u>Solução</u> Cenário 2: reinicialização periódica do CUCM Sintomas Como verificar Exemplo de saída do Cisco Integrated Management Controller (CIMC) Solução Cenário 3: Travamentos do CUCM Sintomas Como verificar Solução Cenário 4: Travamentos do CUCM Sintomas Como verificar Solução Cenário 5: o CUCM está no modo somente leitura Sintomas Como verificar Solução Como coletar registros do UCS Como coletar registros CIMC: Show tech Como coletar registros ESXI: Logs do sistema Exemplo de saída de CLI do CIMC Exemplo de saída da GUI do CIMC

## Introduction

Este documento descreve como solucionar cinco cenários de problemas comuns encontrados com o Cisco Unified Communications Manager (CUCM) na plataforma Unified Computing System (UCS).

- Cenário 1: Alta utilização da CPU devido ao problema de espera de E/S
- <u>Cenário 2: reinicialização periódica do CUCM</u>
- <u>Cenário 3: Travamentos do CUCM</u>
- <u>Cenário 4: Travamentos do CUCM</u>

#### <u>Cenário 5: o CUCM está no modo somente leitura</u>

Algumas das causas comuns são:

- Falha no disco rígido
- Falha do controlador RAID (Redundant Array of Independent Disks)
- Falha na unidade de backup de bateria (BBU)

# Cenário 1: Alta utilização da CPU devido ao problema de espera de E/S

#### Sintomas

Os serviços Cisco Call Manager (CCM) e Computer Telephony Integration (CTI) são reiniciados devido ao núcleo do CCM CTI.

#### Como verificar

#### Rastreamentos de CUCM

Use estes comandos CLI para coletar rastreamentos CUCM:

- · show process using-maioria cpu
- show status
- · lista ativa do núcleo do utils
- util core analyt output <latest , last two output>

Examine estes registros da Real-Time Monitoring Tool (RTMT):

- CCM detalhado
- CTI detalhada
- PerfMonLogs do coletor de dados do servidor de informações em tempo real (RIS)
- Registros do aplicativo Visualizador de eventos
- Registros do sistema do Visualizador de Eventos

#### Saída de exemplo

Aqui estão alguns exemplos de saída:

admin:utils core active list Size Date Core File Name 355732 KB 2014-X-X 11:27:29 core.XXX.X.ccm.XXXX 110164 KB 2014-X-X 11:27:25 core.XXX.X.CTIManager.XXXX admin:util core analyze output CCM service backtrace

#0 0x00df6206 in raise () from /lib/libc.so.6

```
#1 0x00df7bd1 in abort () from /lib/libc.so.6
#2 0x084349cb in IntentionalAbort (reason=0xb0222f8 "CallManager unable to process
signals. This may be due to CPU or blocked function. Attempting to restart
CallManager.") at ProcessCMProcMon.cpp:80
#3 0x08434a8c in CMProcMon::monitorThread () at ProcessCMProcMon.cpp:530
#4 0x00a8fca7 in ACE_OS_Thread_Adapter::invoke (this=0xb2b04270) at OS_Thread_
Adapter.cpp:94
#5 0x00a45541 in ace_thread_adapter (args=0xb2b04270) at Base_Thread_Adapter.cpp:137
#6 0x004aa6e1 in start_thread () from /lib/libpthread.so.0
#7 0x00ea2d3e in clone () from /lib/libc.so.6
------
CTI Manager backtrace
-----
#0 0x00b3e206 in raise () from /lib/libc.so.6
#1 0x00b3fbd1 in abort () from /lib/libc.so.6
#2 0x08497b11 in IntentionalAbort (reason=0x86fe488 "SDL Router Services declared
dead. This may be due to high CPU usage or blocked function. Attempting to restart
CTIManager.") at ProcessCTIProcMon.cpp:65
#3 0x08497c2c in CMProcMon::verifySdlTimerServices () at ProcessCTIProcMon.cpp:573
#4 0x084988d8 in CMProcMon::callManagerMonitorThread (cmProcMon=0x93c9638) at Process
CTIProcMon.cpp:330
#5 0x007bdca7 in ACE_OS_Thread_Adapter::invoke (this=0x992d710) at OS_Thread_
Adapter.cpp:94
#6 0x00773541 in ace_thread_adapter (args=0x992d710) at Base_Thread_Adapter.cpp:137
#7 0x0025d6e1 in start_thread () from /lib/libpthread.so.0
#8 0x00bead3e in clone () from /lib/li
```

No PerfMonLogs do coletor de dados RIS, é possível ver o alto nível de E/S de disco durante o tempo do núcleo.

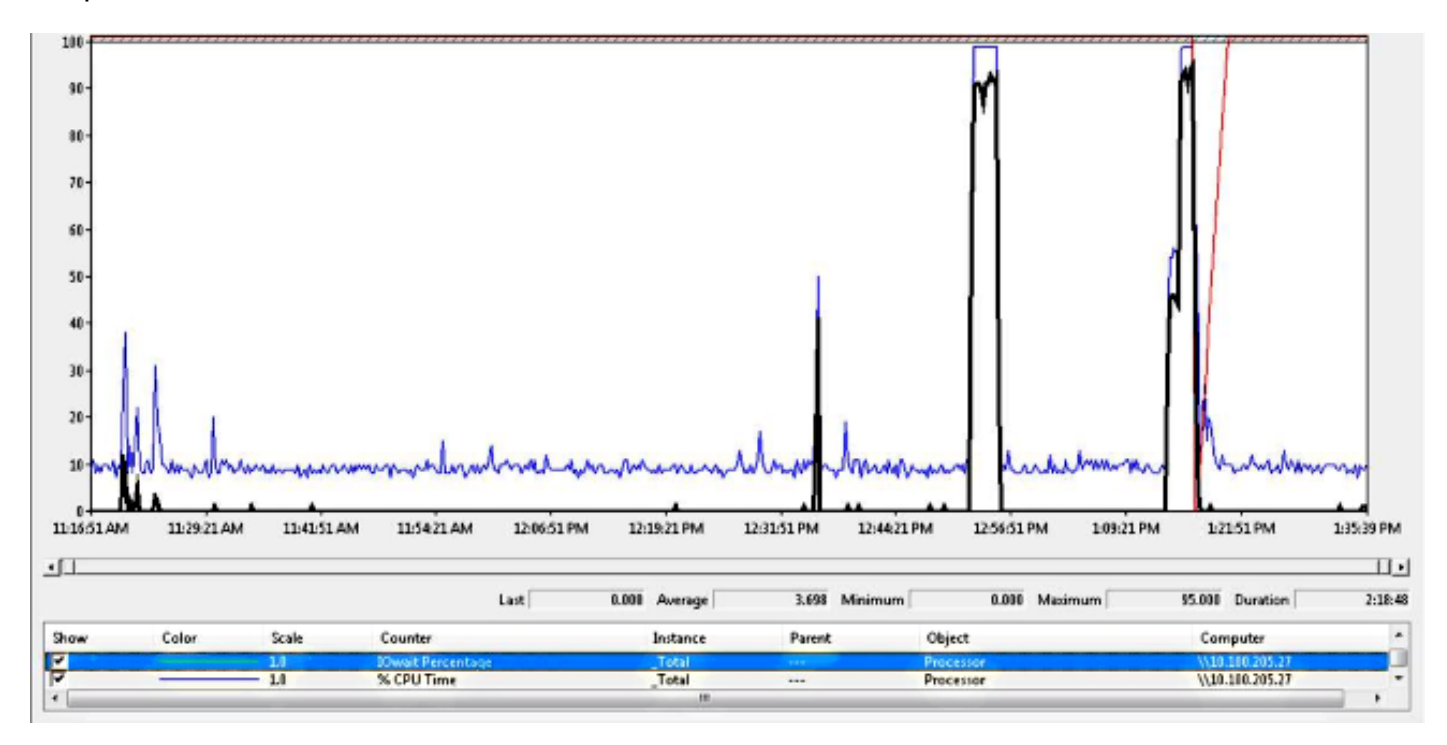

O backtrace corresponde ao bug da Cisco ID <u>CSCua79544</u> : Núcleos de processo CCM frequentes devido a E/S de disco alta. Este bug descreve um problema de hardware e explica como isolar ainda mais o problema.

Habilitar relatório de E/S de arquivos (FIOR):

Use estes comandos para ativar o FIOR:

utils fior start utils fior enable Em seguida, aguarde a próxima ocorrência. Aqui está o comando CLI para coletar a saída: arquivo get ativelog platform/io-stats. Insira estes comandos para desabilitar o FIOR:

```
utils fior stop
utils fior disable
Aqui está um exemplo de saída de log FIOR:
```

```
kern 4 kernel: fio_syscall_table address set to c0626500 based on user input
kern 4 kernel: fiostats: address of do_execve set to c048129a
kern 6 kernel: File IO statistics module version 0.99.1 loaded.
kern 6 kernel: file reads > 265000 and writes > 51200 will be logged
kern 4 kernel: fiostats: enabled.
kern 4 kernel: fiostats[25487] started.
```

#### Solução

A I/O WAIT é geralmente um problema com a plataforma UCS e seu armazenamento.

O registro do UCS é necessário para isolar o local da causa. Consulte a seção <u>Como coletar</u> registros do UCS para obter instruções sobre como coletar os rastreamentos.

### Cenário 2: reinicialização periódica do CUCM

#### Sintomas

O CUCM é reinicializado devido a um travamento do ESXI, mas o problema subjacente é que a máquina do UCS perde energia.

#### Como verificar

Examine estes rastreamentos do CUCM:

- PerfMonLog do coletor de dados RIS da Cisco
- Visualizador de eventos Log de aplicativos
- Visualizador de Eventos Registro do Sistema
- CCM detalhado

Não há nada relevante nos rastreamentos do CUCM. O CUCM é interrompido antes do incidente e isso é seguido de uma reinicialização normal do serviço. Isso elimina o CUCM e indica que a causa está em outro lugar.

A plataforma UCS onde o CUCM é executado tem o problema. A plataforma UCS tem muitas instâncias de máquina virtual (VM) executadas nela. Se alguma VM encontrar um erro, ela será vista nos registros do UCS.

O log do UCS é necessário para isolar o local da causa. Consulte a seção Como coletar registros

do UCS para obter instruções sobre como coletar os rastreamentos.

#### Exemplo de saída do Cisco Integrated Management Controller (CIMC)

Aqui estão alguns exemplos de saída:

```
5:2014 May 11 13:10:48:BMC:kernel:-:<5>[lpc_reset_isr_handler]:79:LPC Reset ISR ->
ResetState: 1
5:2014 May 11 13:10:48:BMC:kernel:-:<5>drivers/bmc/usb/usb1.1/se_pilot2_udc_usb1_1.c:
2288:USB FS: VDD Power WAKEUP- Power Good = OFF
5:2014 May 11 13:10:48:BMC:kernel:-:<5>[se_pilot2_wakeup_interrupt]:2561:USB HS:
VDD Power = OFF
5:2014 May 11 13:10:48:BMC:BIOSReader:1176: BIOSReader.c:752:File Close :
/var/nuova/BIOS/BiosTech.txt
5:2014 May 11 13:10:48:BMC:kernel:-:<5>[block_transfer_fetch_host_request_for_app]:
1720:block_transfer_fetch_host_request_for_app : BT_FILE_CLOSE : HostBTDescr = 27 :
FName = BiosTech.txt
5:2014 May 11 13:10:48:BMC:IPMI:1357: Pilot2SrvPower.c:466:Blade Power Changed To:
[ OFF ]
5:2014 May 11 13:10:49:BMC:lv_dimm:-: lv_dimm.c:126:[lpc_reset_seen]LPC Reset Count
is Different [0x1:0x2] Asserted LPC Reset Seen
```

#### Solução

Quando você encontrar este erro, **Pilot2SrvPower.c:466:Blade Power foi alterado para:** [ **DESLIGADO ] - Problema de alimentação**, significa que a máquina do UCS perde energia. Portanto, você deve garantir que a máquina UCS receba energia suficiente.

## Cenário 3: Travamentos do CUCM

#### Sintomas

A VM do CUCM trava, mas ainda responde aos pings. A tela do console do vSphere exibe estas informações:

```
*ERROR* %No Memory Available
*ERROR* %No Memory Available
```

#### Como verificar

Examine estes rastreamentos do CUCM:

- PerfMonLog do coletor de dados RIS da Cisco
- · Visualizador de eventos Log de aplicativos
- Visualizador de Eventos Registro do Sistema
- CCM detalhado

Não há nada relevante nos rastreamentos do CUCM. O CUCM para antes do incidente e é seguido por uma reinicialização de serviço normal. Isso elimina o CUCM e indica que a causa está em outro lugar.

A plataforma UCS onde o CUCM é executado tem o problema. A plataforma UCS tem muitas

instâncias de VM executadas nela. Se alguma VM encontrar um erro, ela será vista nos registros do UCS.

O log do UCS é necessário para isolar o local da causa. Consulte a seção <u>Como coletar registros</u> <u>do UCS</u> para obter instruções sobre como coletar os rastreamentos.

#### Solução

Desligue a VM e reinicialize-a. Após a reinicialização, o sistema funciona bem.

## Cenário 4: Travamentos do CUCM

#### Sintomas

O servidor CUCM vai para um estado em que trava.

#### Como verificar

Examine estes rastreamentos do CUCM:

- PerfMonLog do coletor de dados RIS da Cisco
- Visualizador de eventos Log de aplicativos
- Visualizador de Eventos Registro do Sistema
- CCM detalhado

Não há nada relevante nos rastreamentos do CUCM. O CUCM para antes do incidente e é seguido por uma reinicialização de serviço normal. Isso elimina o CUCM e indica que a causa está em outro lugar.

A plataforma UCS onde o CUCM é executado tem o problema. A plataforma UCS tem muitas instâncias de VM executadas nela. Se alguma VM encontrar um erro, ela será vista nos registros do UCS.

O log do UCS é necessário para isolar o local da causa. Consulte a seção <u>Como coletar registros</u> <u>do UCS</u> para obter instruções sobre como coletar os rastreamentos.

#### Solução

Tente reiniciar manualmente para ver se ajuda.

## Cenário 5: o CUCM está no modo somente leitura

#### Sintomas

Você recebe este erro:

#### Como verificar

O Publisher (PUB) e um Subscriber (SUB) instalados na mesma máquina do UCS mostram o erro de modo somente leitura. O disco de recuperação não corrige o problema.

Não há nada relevante nos rastreamentos do CUCM. O CUCM para antes do incidente e é seguido por uma reinicialização de serviço normal. Isso elimina o CUCM e indica que a causa está em outro lugar.

A plataforma UCS onde o CUCM é executado tem o problema. A plataforma UCS tem muitas instâncias de VM executadas nela. Se alguma VM encontrar um erro, ela será vista nos registros do UCS.

O log do UCS é necessário para isolar o local da causa. Consulte a seção <u>Como coletar registros</u> <u>do UCS</u> para obter instruções sobre como coletar os rastreamentos.

#### Solução

Após a substituição do hardware, recrie os nós problemáticos.

## Como coletar registros do UCS

Esta seção descreve como coletar os rastreamentos necessários para identificar o problema ou fornece links para artigos que fornecem essas informações.

#### Como coletar registros CIMC: Show tech

Consulte estes artigos para obter informações sobre como coletar logs do CICM:

Usando a GUI do Cisco CIMC para coletar detalhes do show-tech

Guia visual para coletar arquivos de suporte técnico (séries B e C)

#### Como coletar registros ESXI: Logs do sistema

Consulte este artigo para obter informações sobre como coletar registros ESXI:

Obtendo informações de diagnóstico para hosts ESXi 5.x usando o vSphere Client

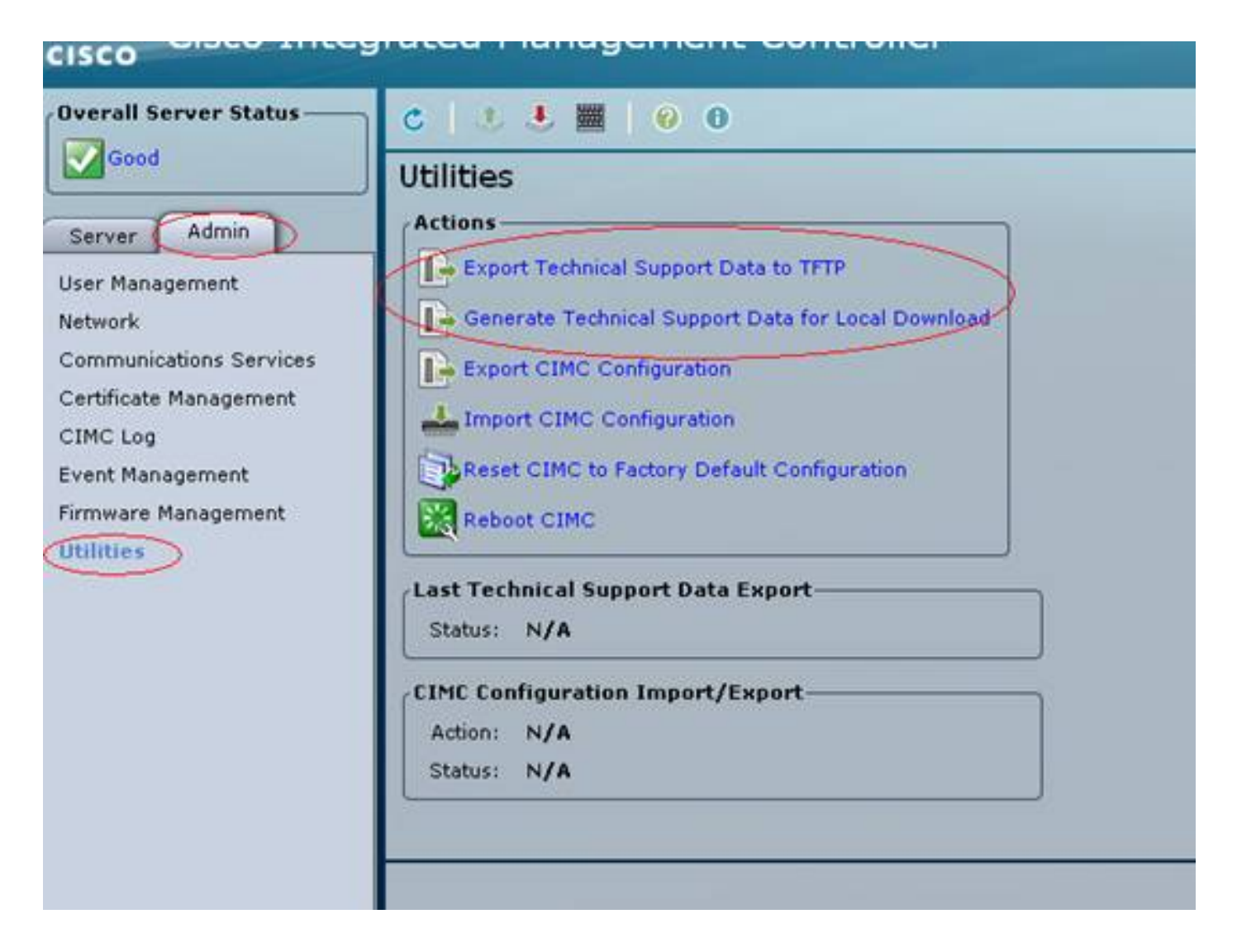

#### Exemplo de saída de CLI do CIMC

Aqui está um exemplo de saída da CLI do CIMC de uma falha de disco rígido:

| ucs-c220-m3  | /chassis # <b>show hdd</b>   |
|--------------|------------------------------|
| Name Status  | LocateLEDStatus              |
|              |                              |
| HDD1_STATUS  | present TurnOFF              |
| HDD2_STATUS  | present TurnOFF              |
| HDD3_STATUS  | failed TurnOFF               |
| HDD4_STATUS  | present TurnOFF              |
| HDD5_STATUS  | absent TurnOFF               |
| HDD6_STATUS  | absent TurnOFF               |
| HDD7_STATUS  | absent TurnOFF               |
| HDD8_STATUS  | absent TurnOFF               |
|              |                              |
|              |                              |
|              |                              |
| ucs-c220-m3  | /cnassis # snow ndd-pid      |
| Disk Control | ller Product ID Vendor Model |
|              |                              |
| 1 SLOT-2 A03 | 3-D500GC3 ATA ST9500620NS    |
| 2 SLOT-2 A03 | 3-D500GC3 ATA ST9500620NS    |
| 3 SLOT-2 A03 | 3-D500GC3 ATA ST9500620NS    |
| 4 SLOT-2 A03 | 3-D500GC3 ATA ST9500620NS    |
|              |                              |

Virtual Drive Health Status Name Size RAID Level Boot Drive

#### Exemplo de saída da GUI do CIMC

Aqui está um exemplo de saída da GUI do CIMC de uma falha de disco rígido:

| cisco Integra         | isos IMC Hostname:<br>Logged in es:       | czze-FCH1<br>edmin@10 | 11.12.1                                                                          | G<br>9<br>Log Out |  |  |   |
|-----------------------|-------------------------------------------|-----------------------|----------------------------------------------------------------------------------|-------------------|--|--|---|
| Overall Server Status | 0123000                                   | 0 0                   |                                                                                  |                   |  |  |   |
| Severe Fault          | Faults and Logs                           |                       |                                                                                  |                   |  |  |   |
| Server Admin Storage  | Fault Summary Fault Histo                 | ny 🎽 System Event Log | Osco INC Log Logging Controls                                                    |                   |  |  |   |
| Summary<br>Inventory  | Fault Entries  Oldest>> Entries Per Page: |                       |                                                                                  |                   |  |  |   |
| Sensors               | DN                                        | Probable Cause        | Description                                                                      |                   |  |  |   |
| Remote Presence       | /storage-SAS-SLOT-2/vd-0                  | equipment-degraded    | Storage Virtual Drive 0 Degraded: please check the storage controller, or reseat | the storage drive |  |  | A |
| BLOS                  | /storage-SAS-SLOT-2/pd-4                  | equipment-inoperable  | Storage Local disk 4 is inoperable: reseat or replace the storage drive 4        |                   |  |  |   |
| Faults and Logs       |                                           | psu-redundancy-fail   | PS_RONDNT_NODE: Power Supply redundancy is lost : Reseat or replace Power        | Supply            |  |  |   |

Aqui está um exemplo de saída da GUI do CIMC de um erro de tela roxa:

(Falha no controlador Raid | Defeito: CSCuh86924 Exceção PSOD PF ESXi 14 - Controladora RAID LSI 9266-8i )

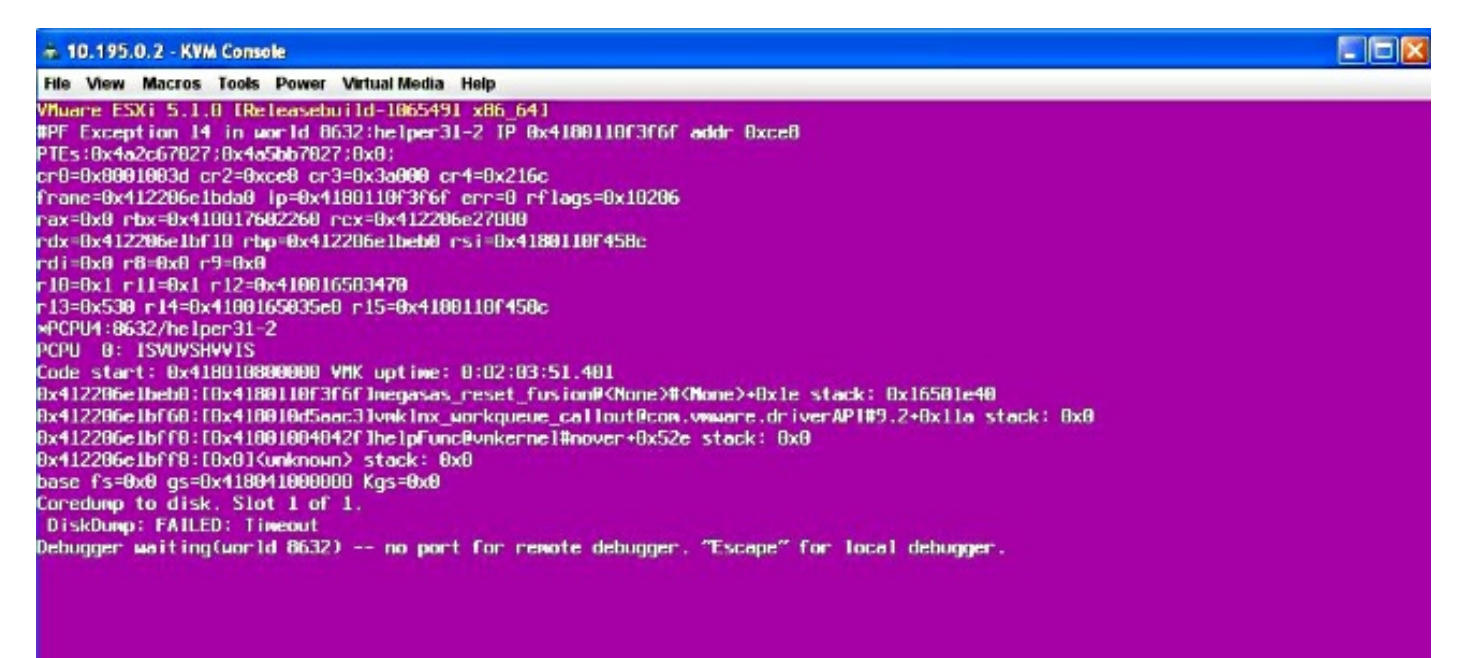

Aqui está um exemplo de saída da GUI do CIMC de uma Falha de BBU:

| cisco Cisco Integ                   | grated Mar                                                                 | nagemen                                                                        | t Controller        |               |                        |                      | CINC Hostname:<br>Logged in as: | RYT-UCS-C210-2<br>edmin@10.0.53.13<br>Log ( |  |  |
|-------------------------------------|----------------------------------------------------------------------------|--------------------------------------------------------------------------------|---------------------|---------------|------------------------|----------------------|---------------------------------|---------------------------------------------|--|--|
| Overall Server Status               | C & &                                                                      | H   0 0                                                                        | )                   |               |                        |                      |                                 |                                             |  |  |
| Server Admin                        | Storage Ca                                                                 | Storage Cards CPUs Hemory Power Supplies Network Adapters Storage PCI Adapters |                     |               |                        |                      |                                 |                                             |  |  |
| Summary                             | Storage Adapters                                                           |                                                                                |                     |               |                        |                      |                                 |                                             |  |  |
| Inventory                           | Controller                                                                 | PCI Slot                                                                       | Product Name        | Serial Number | Firmware Package Build | Product ID           | Battery Status                  | Cache Hemory Size                           |  |  |
| Sensors                             | SLOT-5                                                                     | SLOT-5 LSI                                                                     | MegaRAID SAS 9261-8 | SV14220417    | 12.12.0-0087           | LSI Logia            | unknown                         | 394 MB                                      |  |  |
| System Event Log<br>Remote Presence |                                                                            |                                                                                |                     |               |                        |                      |                                 |                                             |  |  |
| BIOS                                | 3                                                                          |                                                                                |                     |               |                        |                      |                                 | V                                           |  |  |
| Power Policies                      | Storage Card: SLOT-5                                                       |                                                                                |                     |               |                        |                      |                                 |                                             |  |  |
| Fault Summary                       |                                                                            |                                                                                |                     |               |                        |                      |                                 |                                             |  |  |
|                                     | Controller Info Physical Drive Info Virtual Drive Info Battery Backup Unit |                                                                                |                     |               |                        |                      |                                 |                                             |  |  |
|                                     | General                                                                    |                                                                                |                     |               |                        |                      |                                 |                                             |  |  |
|                                     |                                                                            | Battery                                                                        | Type: unknown       |               |                        |                      |                                 |                                             |  |  |
|                                     |                                                                            | Voltace                                                                        | s Low: unknown v    |               |                        |                      |                                 |                                             |  |  |
|                                     |                                                                            | Current: unknown A                                                             |                     |               |                        |                      |                                 |                                             |  |  |
|                                     |                                                                            | Temper                                                                         | sture: unknown degr | ees C         | Error: required HW     | s missing (i.e. Alam | mor                             |                                             |  |  |
|                                     |                                                                            | Temperature                                                                    | High: unknown       |               | BBU)                   | a maxing the case    |                                 |                                             |  |  |
|                                     |                                                                            | c                                                                              | harge: unknown      |               |                        |                      |                                 |                                             |  |  |
|                                     |                                                                            | Charging                                                                       | State: unknown      |               |                        |                      |                                 |                                             |  |  |
|                                     |                                                                            | sarn Cycle Requ                                                                | ested: unknown      |               |                        |                      |                                 |                                             |  |  |
|                                     |                                                                            | Learn Cycle A                                                                  | Active: unknown     |               |                        |                      | OK                              |                                             |  |  |
|                                     |                                                                            | Learn Cycle I                                                                  | Failed: unknown     |               |                        |                      | _                               |                                             |  |  |
|                                     |                                                                            | Learn Cycle Tin                                                                | medut: unknown      |               |                        |                      |                                 |                                             |  |  |
|                                     | Battery B                                                                  | and entered Per                                                                | uired: unknown      |               |                        |                      |                                 |                                             |  |  |
|                                     | Bonery M                                                                   | maining Capacity                                                               | v Low: unknown      |               |                        |                      |                                 |                                             |  |  |
|                                     |                                                                            |                                                                                |                     |               |                        |                      |                                 |                                             |  |  |